# How to Register for Multi-Factor Authentication (MFA)

- 1. Go to: https://mfareg.augusta.edu/
- 2. Enter Username (NETID)

| ¢ | $\rightarrow$ O $ $ $\triangleq$ mfares                 | augusta.edu/multifactorauth/login.aspx                           |          |
|---|---------------------------------------------------------|------------------------------------------------------------------|----------|
|   |                                                         | Language (en: English<br>Multi-Factor Authentication User Log In | V<br>Rep |
|   | Version 6.3.1<br>© 2213 Microsoft, All rights reserved. | Usemame<br>(AGGIAR<br>Password<br>Log In                         |          |

**3.** Select ONE method of authentication (Phone Call, Text or Mobile Application).

### **Phone Call**

- 1. Leave "United States & Canada +1".
- 2. Enter Phone Number.
- 3. Click "Call Me Now to Authenticate".

## You will receive a call from (855)330-8653

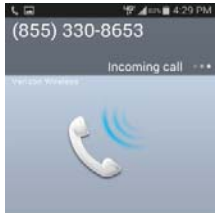

- → ひ 🛛 🖞 mfareg.augusta.edu/multifactorauth/user\_setup.aspx  $\leftarrow$ Multi-Factor Authentication User Setup ₽ AUGUSTA To enable Multi-Factor Authentication for your account, please specify the phone UNIVERSITY number you will use to authenticate. To complete this step, Multi-Factor Authentication will call the number you entered. Answer and press # to authenticate. My Account Change Method Method Change Phone Phone Call  $\lor$ Activate Mobile App Phone Change Security Questions United States & Canada +1 Version 6.3.1 Extension © 2013 M Call Me Now to Authenticate Cancel
- Answer and Press Pound (#) when prompted.

#### **Text Message**

- 1. Leave "United States & Canada +1".
- 2. Enter Phone Number.
- 3. Click "Text Me Now to Authenticate".

### You will receive a call from (855)330-8653

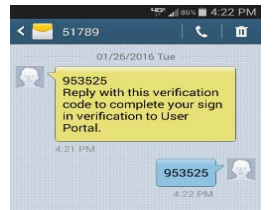

4. Reply with Code in text.

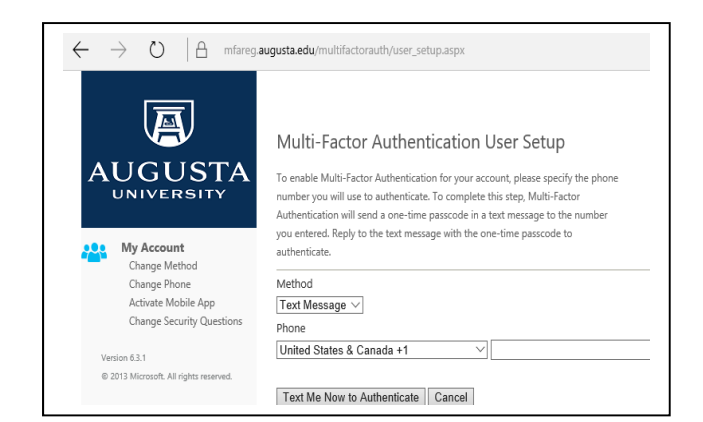

### **Mobile App (Recommended)**

1. Click "Generate Activation Code".

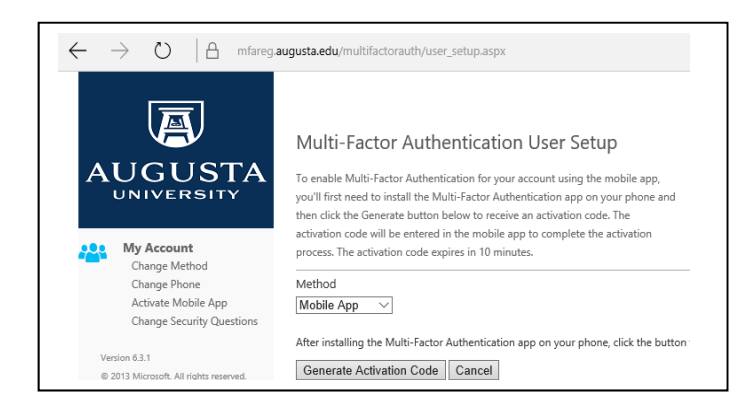

2. Find "Microsoft Authenticator" in the Play Store/App Store

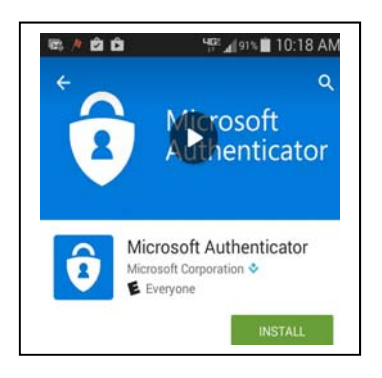

3. Open the application  $\rightarrow$  Add Account  $\rightarrow$  Work or School Account.

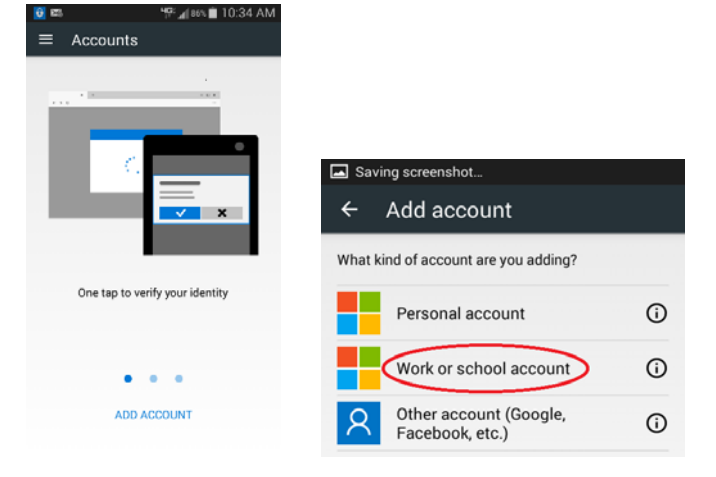

4. Scan the barcode from the https://MFAREG.augusta.edu/ site.

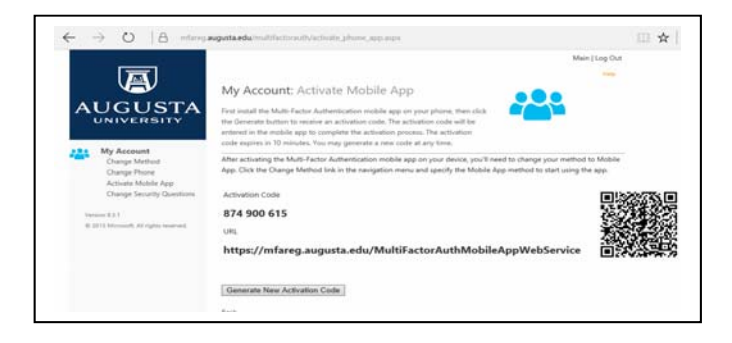

- **4.** Setup your Security Questions
  - **1.** Select any question from the drop down boxes.

| $\div$ $\rightarrow$ $\circlearrowright$ $ $ $	ext{ }$ mfareg. | augusta.edu/multifactorauth/change_security_questions.aspx                                                        |                |
|----------------------------------------------------------------|----------------------------------------------------------------------------------------------------|----------------|
|                                                                |                                                                                                    | Main   Log Out |
| 嬴                                                              |                                                                                                    | Help           |
|                                                                | My Account: Change Security Questions                                                                             |                |
|                                                                | Specify answers to four security questions used to log in to the User Portal without Multi-Factor Authentication. |                |
| My Account                                                     | Question 1                                                                                                    |                |
| Change Method                                                  | What was your favorite place to visit as a child?                                                                 |                |
| Change Phone<br>Activate Mobile App                            | Answer                                                                                                    |                |
| Change Security Questions                                      |                                                                                                    |                |
| 5 7 -                                                          | Question 2                                                                                                    |                |
| Version 6.3.1                                                  | What was your high school mascot? $\checkmark$                                                                    |                |
| © 2013 Microsoft. All rights reserved.                         | Answer                                                                                                    |                |
|                                                                | Question 3                                                                                                    |                |
|                                                                | What is your favorite meal?                                                                                       |                |
|                                                                | Answer                                                                                                    |                |
|                                                                | Question 4                                                                                                    |                |
|                                                                | What is your favorite sports team? $\checkmark$                                                                   |                |
|                                                                | Answer                                                                                                    |                |
|                                                                | Save                                                                                                    |                |
|                                                                | Back                                                                                                    |                |

### Ensure all four answer boxes are filled before proceeding.

Congratulations you have successfully completed the Multi-Factor Authentication registration.

# 5. Citrix Group: Test your Access

1. Go to: https://citrix.gru.edu

This site is only accessible externally from Augusta University / Augusta Health OR on accessible on the "HS-Guest" wifi network.

- 2. Login using your NETID credentials.
- You will be prompted with the method of muti-factor authentication you setup.
- 4. Confirm on your phone
- 5. Once multi-factor authentication is successfully completed, you will be successfully signed in.

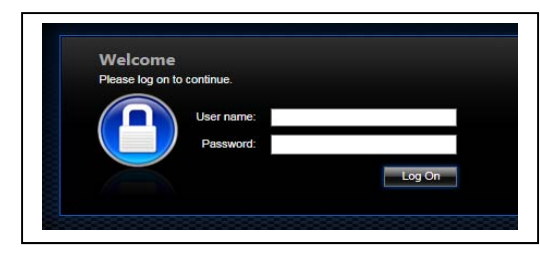

# **Helpful Information**

### **Change Authentication Method**

If you would like to change your authentication method from your original setup method, you must log into the registration portal (<u>https://mfareg.augusta.edu/</u>) and click on "Change Method".

If you would like to use the **Mobile App** authentication method, you will have to setup the Mobile App first before you are able to select the Mobile App as an authentication method. Once you have logged into the registration portal (<u>https://mfareg.augusta.edu/</u>), click on "Activate Mobile App" then refer back to 3c above for setup instructions. Once you have setup the mobile authentication method, please click on "Change Method", then select "Mobile App" from the drop down list and click "Save".

#### What happens if I lose my phone?

Select the Change Phone Number option to enter a new phone number. An alternate number can also be set up by calling the support help desk, once your identity is strongly established.

### What happens if I lose cell phone coverage in a certain area?

You can change your account to point to an alternate phone number, such as a land line, by selecting the Change Phone Number option.

### What if I get a phone call/text from Multi-Factor Authentication when I'm not trying to log in?

This would only happen if someone else were trying to log into your account, and they already knew your password. Remember, phone calls are only made after the username and password are verified. So, if this happens, Multi-Factor Authentication has just saved your account from illicit access! To report the incident, select the Fraud Alert option from the phone menu during the authentication call. This will alert your company's IT security team. Future authentication attempts will be blocked until the issue has been resolved.